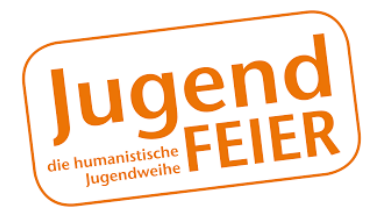

## WEGWEISER ZUR GRUPPENANMELDUNG

für die JugendFEIER Berlin über hro.jugendfeier.org

LIEBE ELTERN, oft wollen mehrere Jugendliche gemeinsam an der Festveranstaltung teilnehmen, z. B. im Klassenverband oder mit Freunden. Melden Sie Ihre Kinder dafür über unser JugendFEIER-Onlineportal als **Gruppe** an. Dafür sollte **ein\_e Verantwortliche\_r** die Abstimmung des Feiertermins und die Gruppenanmeldung im JugendFEIER-Onlineportal übernehmen.

Hinweise zur Gruppenanmeldung finden Sie auf der Rückseite. Wir bedanken uns herzlich für Ihr Engagement.

Sollten Sie Fragen zu unseren Anmeldemodalitäten haben, rufen Sie an! Wir beraten Sie gern!

Ihr JugendFEIER-Team

KONTAKTHumanistischer Verband Deutschlands, Regionalverband Ostbrandenburg KdöR<br/>Büro JugendFEIER<br/>Scheederstraße 47<br/>15711 Königs Wusterhausen

Telefon03375 20 20 72E-Mailjugendfeier@humanistenkw.deInternetwww.jugendfeier-okay.de

SPRECHZEITEN

dienstags 12:00 – 18:30 Uhr Uhr \*außer an Ferien- und Feiertagen

## JugendFEIER: GRUPPENANMELDUNG

## SCHRITT 1:

TERMIN WÄHLEN UND ANMELDEN DER GRUPPEN-PLÄTZE Liebe Gruppenleiter\_in! Entscheiden Sie sich gemeinsam für Ihren Feiertermin und sprechen Sie über Alternativtermine, denn Ihr Wunschtermin könnte bereits voll sein! Klicken Sie unter **hro.jugendfeier.org** auf den gewünschten Termin.

Wählen Sie "**Gruppenanmeldung**" und füllen Sie die übrigen Felder aus. Ihre E-Mail-Adresse und Ihr selbst gewähltes Passwort benötigen Sie später zum Anmelden in Ihr persönliches JugendFEIER Portal-Konto. Reservieren Sie die angegebene Anzahl von Plätzen indem Sie auf "Anmeldung" klicken. Im Anschluss erhalten Sie eine E-Mail mit einem Bestätigungslink.

Folgen Sie dem Link, um Ihre angegebene E-Mail-Adresse zu bestätigen. Sollten Sie keine E-Mail erhalten, prüfen Sie bitte Ihren Spam-Ordner oder kontaktieren Sie uns.

## SCHRITT 2: GRUPPEN-ANMELDUNG ABSCHLIESSEN UND EIGENES KIND ANMEL-DEN

Nach dem Klick auf den Bestätigungslink öffnet sich das Anmeldefenster. Geben Sie hier Ihre restlichen Daten ein und melden nun Ihr Kind für die Jugend-FEIER an, indem Sie die entsprechenden Angaben auf der Seite machen und am Ende der Seite auf "Speichern" klicken.

Bitte melden Sie an dieser Stelle keine Kinder an, für die Sie nicht auch die Rechnung begleichen werden und vertraglicher Ansprechpartner sind. Im Anschluss erhalten Sie zwei E-Mails. 1. Eine Reservierungsbestätigung inkl. Gruppenlink für die Gruppenplätze und 2. eine Anmeldebestätigung für Ihr Kind.

SCHRITT 3: GRUPPEN-MITGLIEDER EINLADEN Damit auch die anderen Eltern der Gruppe, die von Ihnen reservierten Plätze in eine verbindliche Anmeldung umwandeln können, müssen Sie Ihnen den Gruppenlink zusenden, z. B. über einen bestehenden E-Mailverteiler oder WhatsApp. Den Gruppenlink finden Sie in der **Reservierungsbe**stätigung und in Ihrem persönlichen JugendFEIER Portal-Konto.

**Beachten Sie:** Eltern haben **7 Tage Zeit** Ihre Reservierung in Anmeldungen umzuwandeln. Danach geben wir die nicht genutzten Plätze wieder frei.

Sollten Eltern Ihrer Gruppe ihr Kind nicht online anmelden können, reservieren Sie im JugendFEIER Portal bitte trotzdem Plätze für die gesamte Gruppe und kontaktieren Sie uns! Wir senden Ihnen dann Anmeldeformulare zu, die die Eltern innerhalb der Reservierungsfrist per Post an uns zurücksenden können.

Als Gruppenleiter\_in können Sie den **Stand der Anmeldungen einsehen**, wenn Sie sich im JugendFEIER Portal anmelden. So können Sie Familien, die sich bisher nicht für die JugendFEIER angemeldet haben, rechtzeitig daran erinnern.

Sollte Ihnen eine Gruppenanmeldung im JugendFEIER Portal nicht möglich sein, kontaktieren Sie uns bitte vorab!

WICHTIGER HINWEIS Bei uns gibt es keinen Anmeldeschluss! Familien, die die Anmeldefrist verpasst haben, können vorbehaltlich der Verfügbarkeit selbstverständlich nachgemeldet werden.